# 阿里云 MaxCompute

工具及下载

文档版本: 20180925

为了无法计算的价值 | [-] 阿里云

## 法律声明

阿里云提醒您在阅读或使用本文档之前仔细阅读、充分理解本法律声明各条款的内容。如果您阅读 或使用本文档,您的阅读或使用行为将被视为对本声明全部内容的认可。

- 您应当通过阿里云网站或阿里云提供的其他授权通道下载、获取本文档,且仅能用于自身的合法 合规的业务活动。本文档的内容视为阿里云的保密信息,您应当严格遵守保密义务;未经阿里云 事先书面同意,您不得向任何第三方披露本手册内容或提供给任何第三方使用。
- 未经阿里云事先书面许可,任何单位、公司或个人不得擅自摘抄、翻译、复制本文档内容的部分 或全部,不得以任何方式或途径进行传播和宣传。
- 由于产品版本升级、调整或其他原因,本文档内容有可能变更。阿里云保留在没有任何通知或者 提示下对本文档的内容进行修改的权利,并在阿里云授权通道中不时发布更新后的用户文档。您 应当实时关注用户文档的版本变更并通过阿里云授权渠道下载、获取最新版的用户文档。
- 4. 本文档仅作为用户使用阿里云产品及服务的参考性指引,阿里云以产品及服务的"现状"、"有缺陷"和"当前功能"的状态提供本文档。阿里云在现有技术的基础上尽最大努力提供相应的介绍及操作指引,但阿里云在此明确声明对本文档内容的准确性、完整性、适用性、可靠性等不作任何明示或暗示的保证。任何单位、公司或个人因为下载、使用或信赖本文档而发生任何差错或经济损失的,阿里云不承担任何法律责任。在任何情况下,阿里云均不对任何间接性、后果性、惩戒性、偶然性、特殊性或刑罚性的损害,包括用户使用或信赖本文档而遭受的利润损失,承担责任(即使阿里云已被告知该等损失的可能性)。
- 5. 阿里云网站上所有内容,包括但不限于著作、产品、图片、档案、资讯、资料、网站架构、网站 画面的安排、网页设计,均由阿里云和/或其关联公司依法拥有其知识产权,包括但不限于商标 权、专利权、著作权、商业秘密等。非经阿里云和/或其关联公司书面同意,任何人不得擅自使 用、修改、复制、公开传播、改变、散布、发行或公开发表阿里云网站、产品程序或内容。此 外,未经阿里云事先书面同意,任何人不得为了任何营销、广告、促销或其他目的使用、公布或 复制阿里云的名称(包括但不限于单独为或以组合形式包含"阿里云"、Aliyun"、"万网"等阿里云 和/或其关联公司品牌,上述品牌的附属标志及图案或任何类似公司名称、商号、商标、产品或 服务名称、域名、图案标示、标志、标识或通过特定描述使第三方能够识别阿里云和/或其关联 公司)。
- 6. 如若发现本文档存在任何错误,请与阿里云取得直接联系。

# 通用约定

| 格式            | 说明                                    | 样例                                                                      |
|---------------|---------------------------------------|-------------------------------------------------------------------------|
| •             | 该类警示信息将导致系统重大变更甚至<br>故障,或者导致人身伤害等结果。  | 禁止:<br>重置操作将丢失用户配置数据。                                                   |
| A             | 该类警示信息可能导致系统重大变更甚<br>至故障,或者导致人身伤害等结果。 | <ul> <li>▲ 警告:</li> <li>重启操作将导致业务中断,恢复业务所需</li> <li>时间约10分钟。</li> </ul> |
|               | 用于补充说明、最佳实践、窍门等,不是用户必须了解的内容。          | <b>送</b> 说明:<br>您也可以通过按 <b>Ctrl + A</b> 选中全部文件。                         |
| >             | 多级菜单递进。                               | 设置 > 网络 > 设置网络类型                                                        |
| 粗体            | 表示按键、菜单、页面名称等UI元素。                    | 单击 确定。                                                                  |
| courier<br>字体 | 命令。                                   | 执行 cd /d C:/windows 命令,进<br>入Windows系统文件夹。                              |
| 斜体            | 表示参数、变量。                              | bae log listinstanceid<br>Instance_ID                                   |
| []或者[a b]     | 表示可选项,至多选择一个。                         | ipconfig[-all/-t]                                                       |
| {}或者{a b}     | 表示必选项,至多选择一个。                         | <pre>swich {stand   slave}</pre>                                        |

# 目录

| 法律声明                | I  |
|---------------------|----|
| 通用约定                | I  |
| 1 客户端               | 1  |
| 2 MaxCompute Studio | 4  |
| 2.1 认识Studio        | 4  |
| 2.2 项目空间连接管理        | 9  |
| 2.3 开发Python程序      | 15 |
| 2.3.1 Python开发使用须知  | 15 |
| 2.3.2 开发Python UDF  | 16 |
| 2.3.3 开发PyODPS脚本    | 20 |
| 2.4 Studio视频介绍      | 21 |
| 3 相关下载              | 22 |

### 1客户端

本文将为您介绍如何借助客户端命令行工具使用 MaxCompute 服务的基础功能。在使用 MaxCompute 客户端前,请首先安装并配置客户端。

📕 说明:

- 请不要依赖客户端的输出格式来做任何的解析工作。客户端的输出格式不承诺向前兼容,不同 版本间的客户端命令格式及行为有差异。
- 关于客户端的基本命令介绍,请参见基本命令。
- 新版客户端:点击此处即可下载新版客户端。关于不同环境下客户端的安装配置信息请参见安 装并配置客户端

安装并配置好客户端后,您可借助命令行工具进行以下操作:

#### 获取帮助

若想显示客户端的帮助信息,命令格式如下所示:

odps@ >./bin/odpscmd -h;

您也可以在交互模式下键入h;或help;(不区分大小写)。

客户端还提供了 help [keyword]; 命令,可获取到与关键字有关的命令提示。例如:输入 help table;可以得到与 table 操作相关的命令提示,如下所示:

启动参数

在启动时,您可指定一系列参数,如下所示:

```
Usage: odpscmd [OPTION]...
where options include:
    --help (-h)for help
    --project= use project
    --endpoint= set endpoint
    -u -p user name and password
    -k will skip begining queries and start from specified position
    -r set retry times
```

-f <"file\_path;"> execute command in file -e <"command;[command;]..."> execute command, include sql command -C will display job counters

以-f参数为例,操作如下:

1. 准备本地脚本文件 script.txt, 假设存放在 D 盘, 文件内容如下所示:

DROP TABLE IF EXISTS test\_table\_mj; CREATE TABLE test\_table\_mj (id string, name string); DROP TABLE test\_table\_mj;

运行如下命令:

odpscmd\bin>odpscmd -f ./script.sql;

#### 交互模式

直接运行客户端即可进入到交互模式,如下所示:

```
[admin: ~]$odpscmd
Aliyun ODPS Command Line Tool
Version 1.0
@Copyright 2012 Alibaba Cloud Computing Co., Ltd. All rights reserved.
odps@ odps> INSERT OVERWRITE TABLE DUAL SELECT * FROM DUAL;
```

在光标位置输入命令(以分号作为语句的结束标志),回车即可运行。

#### 续跑

- 在用 -e 或 -f 模式运行时,如果有多条语句,想从中间某条语句开始运行,可以指定参数 -k, 表示忽略前面的语句,从指定位置的语句开始运行。当指定参数 <= 0 时,从第一条语句开始执行。</li>
- 每个以分号分隔的语句被视为一条有效语句,在运行时会打印出当前运行成功或者失败的是第几 条语句。

示例如下:

假设文件/tmp/dual.sql 中有三条 SQL 语句,如下所示:

```
drop table dual;
create table dual (dummy string);
```

insert overwrite table dual select count(\*) from dual;

若想忽略前两条语句,直接从第三条语句开始执行,命令格式如下所示:

odpscmd - k 3 - f dual.sql

#### 获取当前登录用户

若想获取当前登录用户,命令格式如下所示:

whoami;

示例如下:

```
odps@ hiveut>whoami;
Name: odpstest@aliyun.com
End_Point: http://service.odps.aliyun.com/api
Project: lijunsecuritytest
```

通过以上命令,即可获取当前登录用户的云账号、使用的 End\_Point 配置和项目名。

退出

若想退出客户端,命令格式如下所示:

odps@ > quit;

您也可输入如下命令退出客户端:

odps@ > q;

# 2 MaxCompute Studio

### 2.1 认识Studio

MaxCompute Studio是阿里云MaxCompute平台提供的安装在开发者客户端的大数据集成开发环境 工具,是一套基于流行的集成开发平台*IntelliJ IDEA*的开发插件,可以帮助您方便地进行数据开发。 本文将为您介绍MaxCompute Studio的功能界面和常用的应用场景。

#### 基本用户界面

MaxCompute Studio是IntelliJ IDEA平台上的一套插件,共享了IntelliJ IDEA的基本开发界面。IDEA的界面详情请参见界面操作文档。

MaxCompute Studio在IntelliJ的基础上提供了以下功能界面。

• **SQL**编辑器 (SQL Editor):提供SQL语法高亮、代码补全、实时错误提示、本地编译、作业提 交等功能。

编译器视图(Compiler View):显示本地编译的提示信息和错误信息,在编辑器中定位代码。

• 项目空间浏览器 (Project **Explorer**): 连接MaxCompute项目空间,浏览项目空间表结构、自定义函数、资源文件。

表详情视图(Table Details View):提供表、视图等资源的详情显示和示例数据(Sample Data)。

- 作业浏览器(Job Explorer):浏览、搜索MaxCompute的历史作业信息。
  - --- 作业详情视图(Job Details View):显示作业的运行详细信息,包括执行计划和每个执行任
     务的详细信息,logview工具能够显示的全部信息。
  - 作业输出视图 (Job Output View):显示正在运行的作业的输出信息。
  - 作业结果视图 (Job Result View):显示SELECT作业的输出结果。
- **MaxCompute**控制台(MaxCompute Console):集成了*MaxCompute*客户端,可以输入和执行MaxCompute客户端命令。

#### 连接MaxCompute项目空间

Studio的大部分功能需要您首先创建项目空间连接。建立项目空间连接后,即可在项目空间浏览 器中查看相关的数据结构和资源信息。Studio会自动为每一个项目空间连接建立一个本地的元数据 备份,以提高对MaxCompute元数据的访问频率和降低延时。 📋 说明:

- 您需要指定作为目标的项目连接,方可通过Studio进行编辑SQL脚本、提交作业、查看Job信息、打开MaxCompute控制台等操作,因此首先创建一个MaxCompute项目空间的连接是非常必要的。
- MaxCompute项目空间的更多详情请参见项目空间。
- 在Studio中管理项目空间的更多详情请参见项目空间连接。

#### 管理数据

您可以通过Studio的项目空间浏览器快速浏览项目空间的表结构、自定义函数、资源文件。通过树 形控件,可以列出所有项目空间连接下的数据表、列、分区列、虚拟视图、自定义函数名称、函数 签名、资源文件及类型等,并支持快速定位。

您双击某个数据表,即可打开表详情视图,查看数据表的元信息、表结构和示例数据。如果您没有项目空间的相应权限,Studio会提示对应的错误信息。

Studio集成了*MaxCompute Tunnel*工具,可以支持本地数据的上传和下载,更多详情请参见导入并导出数据。

#### 编写SQL脚本

您可以在Studio中编写MaxCompute SQL脚本,非常方便。

- 1. 打开Studio,导航至File > New > Project或者File > New > Module…。
- 2. 创建一个MaxCompute Studio类型的项目或者模块。
- 导航至File > New > MaxCompute Script 或者右击菜单New > MaxCompute Script,即可创 建一个MaxCompute SQL脚本文件。

🗾 说明 :

创建MaxCompute SQL脚本时,Studio会提示您选择一个关联的MaxCompute项目空间,您也可以通过SQL编辑器上的工具条最右侧的项目空间选取器进行更改,编辑器会根据SQL脚本关联的项目空间对SQL语句自动进行元数据(比如表结构等)的检查并汇报错误,提交运行时也会发送到关联的项目空间执行。更多详情请参见编写SQL脚本。

#### SQL代码智能提示

Studio提供的SQL编辑器可以根据您写入的代码,智能提示SQL语句的语法错误、类型匹配错误或 者警告等,实时地标注在代码上。如下图所示:

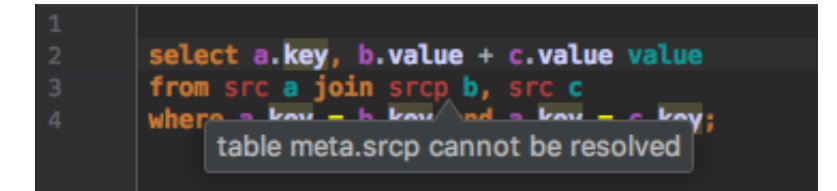

通过代码补全功能,Studio可以根据代码上下文,提示您项目空间名称、表、字段、函数、类型、 代码关键词等,并根据您的选择,自动补全代码。如下图所示:

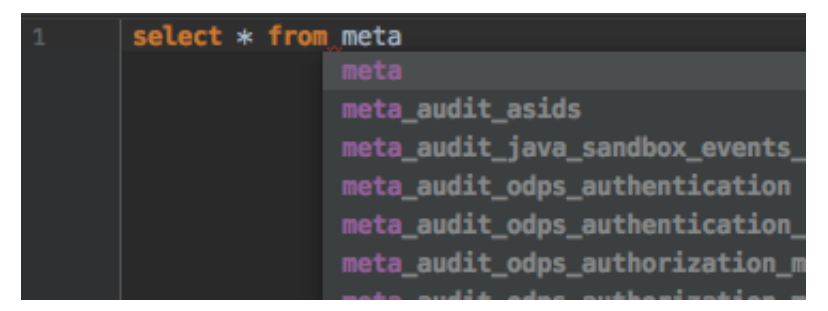

编译和提交作业

• 编译作业

单击SQL编辑器工具条上的 图标,可以对SQL脚本执行本地编译,如果有语法或者语义错

误,编译器窗口会报告错误。

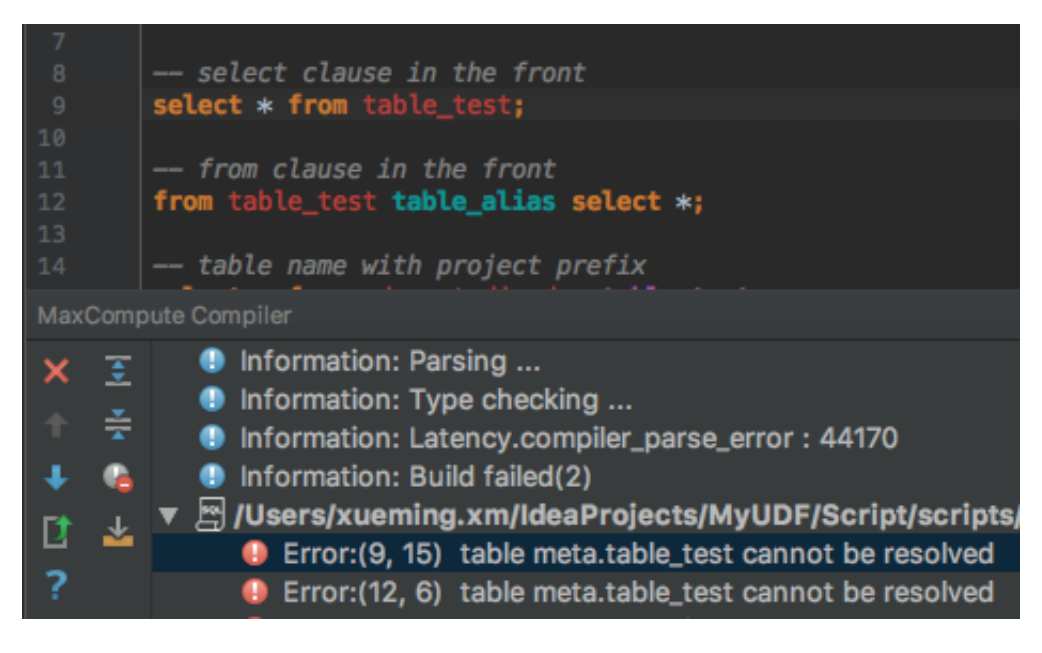

• 提交作业

单击SQL编辑器工具条上的 图标,会在本地编译之后,把SQL脚本提交到MaxCompute指

定的项目空间排队执行。

#### 查看历史作业

打开作业浏览器,您即可查看指定项目空间上近期执行的作业。

# **送** 说明:

这个列表只能显示以当前连接使用的用户ID提交的作业。

| MaxCompute Job Explorer 🛛 — — — — — — — — — — — — — — — — — — |         |       |           |         |  |  |  |  |  |
|---------------------------------------------------------------|---------|-------|-----------|---------|--|--|--|--|--|
| Project: sql_optimizer V Days: 2 V                            |         |       |           |         |  |  |  |  |  |
|                                                               |         | Q (   | 40/47883) | Table 🔻 |  |  |  |  |  |
| Instanceld                                                    | Status  | Owner | StartTime | EndTime |  |  |  |  |  |
| 20170                                                         | SUCCESS | ODPS  | 2017      | 2017    |  |  |  |  |  |
| 20170                                                         | SUCCESS | ODPS  | 2017      | 2017    |  |  |  |  |  |
| 20170                                                         | SUCCESS | ODPS  | 2017      | 2017    |  |  |  |  |  |
| 20170                                                         | SUCCESS | ODPS  | 2017      | 2017    |  |  |  |  |  |
| 20170                                                         | SUCCESS | ODPS  | 2017      | 2017    |  |  |  |  |  |
| 20170                                                         | SUCCESS | ODPS  | 2017      | 2017    |  |  |  |  |  |
| 20170                                                         | SUCCESS | ODPS  | 2017      | 2017    |  |  |  |  |  |
| 20170                                                         | SUCCESS | ODPS  | 2017      | 2017    |  |  |  |  |  |
| 20170                                                         | SUCCESS | ODPS  | 2017      | 2017    |  |  |  |  |  |
| 20170                                                         | SUCCESS | ODPS  | 2017      | 2017    |  |  |  |  |  |
| 20170                                                         | SUCCESS | ODPS  | 2017      | 2017    |  |  |  |  |  |
| 20170                                                         | SUCCESS | ODPS  | 2017      | 2017    |  |  |  |  |  |
| 20170                                                         | SUCCESS | ODPS  | 2017      | 2017    |  |  |  |  |  |
| 20170                                                         | SUCCESS | ODPS  | 2017      | 2017    |  |  |  |  |  |
| 20170                                                         | SUCCESS | ODPS  | 2017      | 2017    |  |  |  |  |  |
| 20170                                                         | SUCCESS | ODPS  | 2017      | 2017    |  |  |  |  |  |
| 20170                                                         | SUCCESS | ODPS  | 2017      | 2017    |  |  |  |  |  |
| 20170                                                         | SUCCESS | ODPS  | 2017      | 2017    |  |  |  |  |  |
| 20170                                                         | FAILED  | ODPS  | 2017      | 2017    |  |  |  |  |  |

双击其中一个作业,便可查看作业的的详情信息。如下图所示:

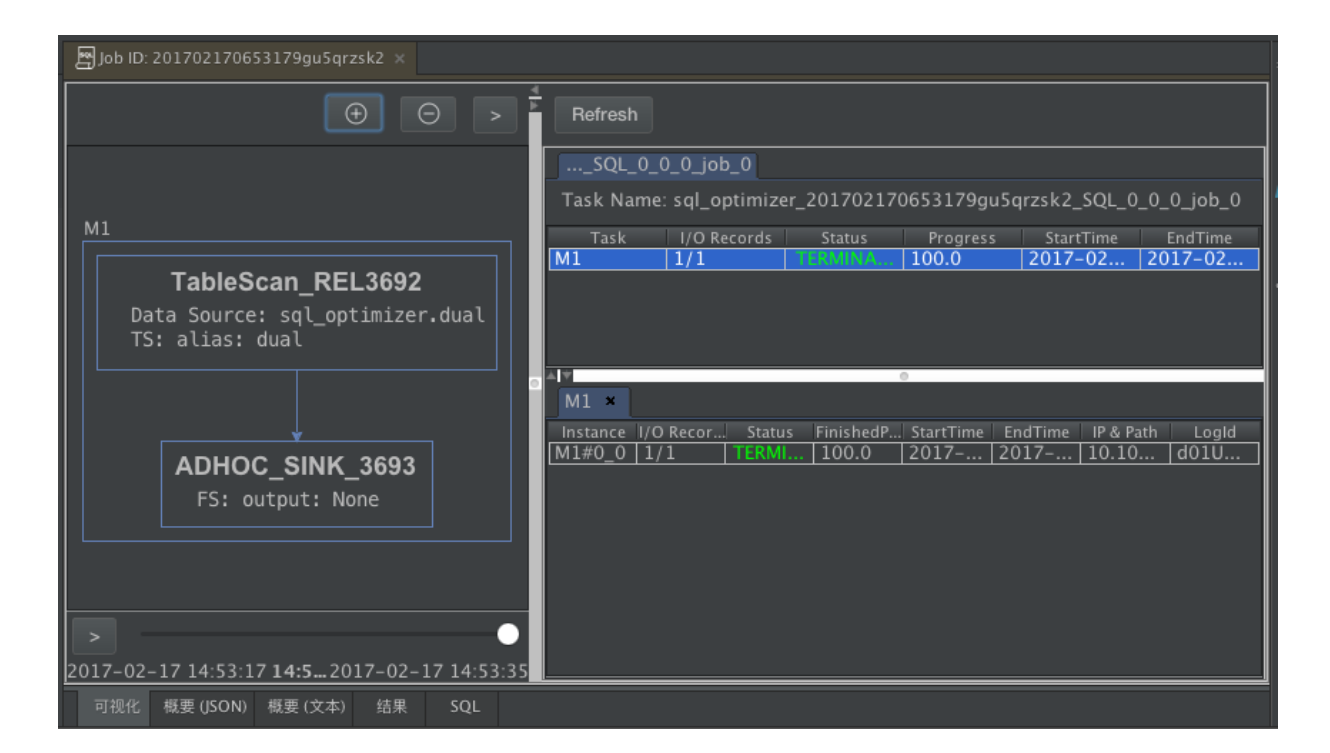

如果知道一个任务的Logview URL,可以导航至**MaxCompute > Open Logview**,打开该任务的详 情页面。

#### 开发MapReduce和UDF

Studio还支持MapReduce和Java UDF的开发。

#### 连接MaxCompute客户端

Studio集成了最新版本的MaxCompute客户端,您也可以在Studio的配置页面中指定本地已经安装好的MaxCompute客户端路径。

您在项目空间浏览器中选定一个项目空间,右键单击菜单选择Open in Console即可打

开MaxCompute控制台窗口。

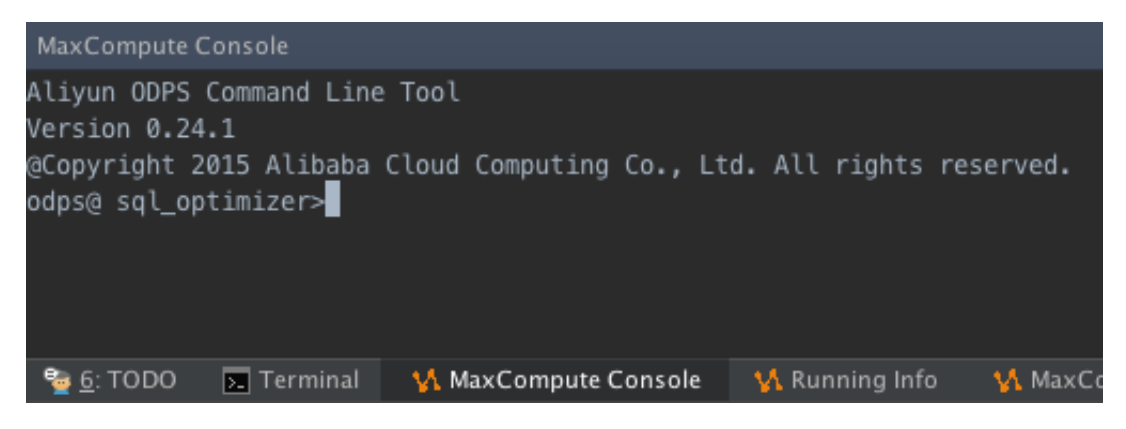

#### 后续步骤

现在,您已经学习了MaxCompute Studio的功能界面和常用的应用场景,您可以继续学习下一个教程。在该教程中您将学习如何安装MaxCompute Studio。详情请参见安装*IntelliJ IDEA*。

### 2.2 项目空间连接管理

MaxCompute Studio的一大核心功能是浏览MaxCompute项目空间(Project)的资源,包括**Table**、**UDF、Resource**等,要想实现这一功能,首先需要创建项目连接。

前提条件

由于IntelliJ的tool window要显示必须先打开某个IntelliJ project,而配置MaxCompute Project需要进入IntelliJ界面Tool Windows中的MaxCompute Project Explorer,所以在创建MaxCompute Project 链接前,先添加或者导入一个IntelliJ project。本文将以在Windows下新增project为例。

运行IntelliJ IDEA后,单击create new project,选择弹出页面中的MaxCompute Studio,单击Next。

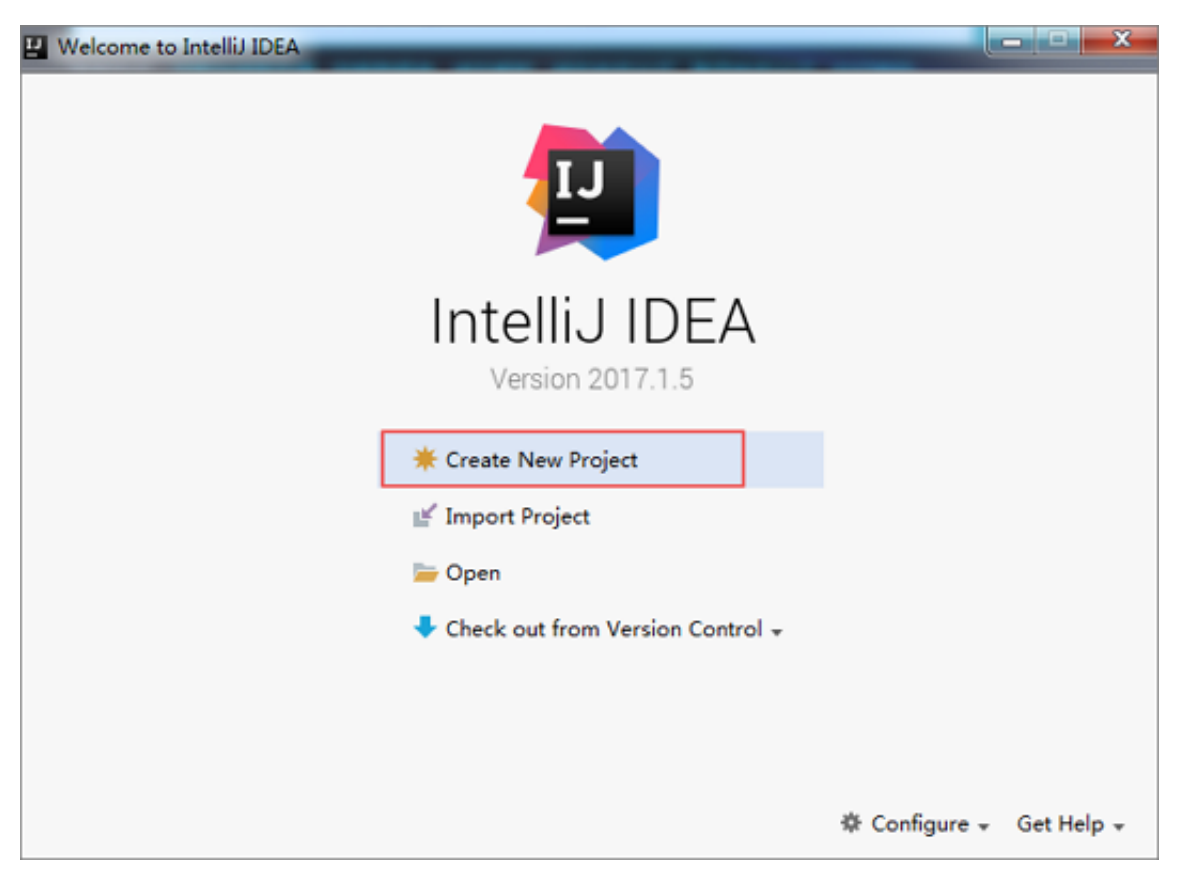

| Java                                           | Additional Libraries and Frameworks: |
|------------------------------------------------|--------------------------------------|
| Java FX<br>Android<br>IntelliJ Platform Plugin |                                      |
| Maven<br>Gradle                                | Nothing to show                      |
| Groovy<br>Griffon                              |                                      |
| Kotlin                                         |                                      |
| Empty Project                                  |                                      |
| MaxCompute Java<br>MaxCompute Studio           |                                      |

填写Project name,单击**Finish**。

| 🖉 New Project                     |                                                    | 3 |
|-----------------------------------|----------------------------------------------------|---|
| Project name: MyFirs              | tProject                                           | ] |
| Project location: C:\Use          | rs\shangbing.nsb\IdeaProjects\MyFirstProject       |   |
|                                   |                                                    |   |
|                                   |                                                    |   |
|                                   |                                                    |   |
|                                   |                                                    |   |
|                                   |                                                    |   |
|                                   |                                                    |   |
|                                   |                                                    |   |
| <ul> <li>More Settings</li> </ul> |                                                    |   |
| Module na <u>m</u> e:             | MyFirstProject                                     |   |
| Content root:                     | C:\Users\shangbing.nsb\IdeaProjects\MyFirstProject | ] |
| Module file location:             | C:\Users\shangbing.nsb\IdeaProjects\MyFirstProject | ] |
| Project <u>f</u> ormat:           | .idea (directory based)                            |   |
|                                   | Previous Einish Cancel Help                        | ] |

#### 创建MaxCompute项目链接

建议您根据自己的Region配置MaxCompute项目连接,否则会出现无法访问等错误。您可以参考访问域名和数据中心配置自己的endpoint和region。

操作步骤:

- 1. 单击菜单中的view选项,选择Tool Windows。
- 2. 单击弹出页面中的Project Explorer

| View                                 | Navigate                                       | Code                 | Analyze          | Refactor                                                                    | Build                         | Run             |
|--------------------------------------|------------------------------------------------|----------------------|------------------|-----------------------------------------------------------------------------|-------------------------------|-----------------|
| Tool                                 | Windows                                        |                      | ►                | Project                                                                     | :                             | ₩1              |
| Quic                                 | k Document<br>pen Module                       | tation<br>Settings   | F1<br>s ⊯↓       | ★ Favorit<br>▶ Run<br>₩ Debug                                               | es                            | <b>₩2</b><br>₩4 |
| Rece<br>Rece<br>Rece                 | ent Files<br>ently Change<br>ent Changes       | ed Files             | 第E<br>公第E<br>て合C | TODO<br>Structu                                                             | <b>ire</b><br>1 Contro        | ₩6<br>₩7<br>₩9  |
| 📌 C                                  | ompare Wit                                     | h                    | ЖD               | Ant Bu<br>Q Captur                                                          | il <b>d</b><br>e Analys       | sis             |
| Quic                                 | k Switch Sc                                    | heme                 | <u>^`</u>        | ▲ Captur                                                                    | e Tool                        |                 |
| Tooll<br>✓ Tool<br>✓ Statu<br>✓ Navi | oar<br>Buttons<br>us Bar<br>gation Bar         |                      |                  | III Data V<br>III Design<br>Q Event<br>V FAQ Ro                             | iew<br>er<br>Log<br>obot      |                 |
| Bidi                                 | Text Directio                                  | on                   | ►                | V Image                                                                     | Layers<br>plorer              |                 |
| Ente<br>Ente<br>Exit                 | r Presentation<br>r Distraction<br>Full Screen | on Mode<br>n Free Mo | ode<br>^%F       | Maven                                                                       | Projects                      | 5               |
|                                      |                                                | -                    |                  | 🔰 🚺 Project                                                                 | Explore                       | r               |
|                                      |                                                |                      |                  | <ul> <li>PsiViev</li> <li>Termin</li> <li>Theme</li> <li>UI Desi</li> </ul> | ver<br>al<br>Preview<br>igner | <b>℃</b> F1     |

3. 单击左上角的+, 添加一个MaxCompute Project。

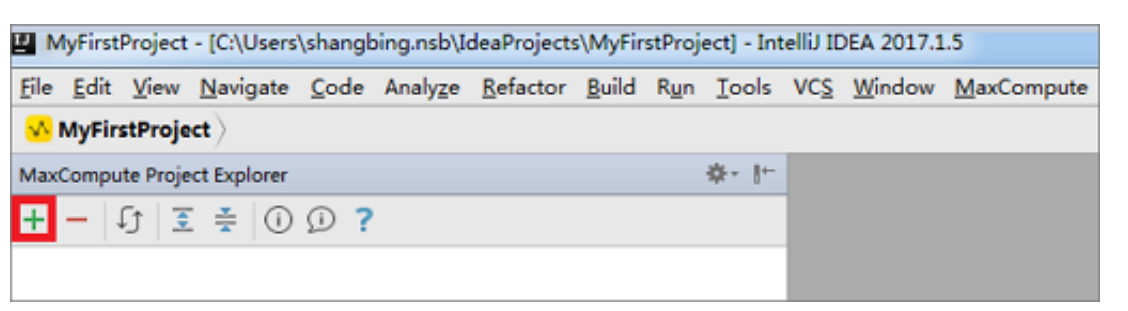

|                  | Add MaxCompute project                                 |
|------------------|--------------------------------------------------------|
|                  | Connection Setting                                     |
| Properties File: | 用odps_config.ini文件来初始化AK/Endpoint等配置项                  |
| AK Account: 用AK  | 长号来初始化AK,可点击右侧+号添加AK Account ᅌ 🕂                       |
| * Access Id:     | 连接MaxCompute project 时的AK/Endpoit等配                    |
| * Access Key: <  | 置信息,必填。可手工填写,也可通过上述Properties<br>File或AK Account来初始化配置 |
| * Project Name:  |                                                        |
| * End Point:     |                                                        |
|                  | ^                                                      |
| Tunnel EndPoint: |                                                        |
| ?                | Cancel OK                                              |

4. 在Add MaxCompute Project对话框中,填入相关配置选项。

说明:

- 单击dialog左下角的?即可链接到在线文档。
- 若同步出现超时错误,可以在setting标签页酌情延长元数据同步到本地的超时时间。
- 配置完成后,单击OK。左侧MaxCompute Project Explorer中会显示MaxCompute Project的信息,可以通过鼠标单击查看该project中的表、视图、函数以及资源等信息。

| 2 M          | yFirst    | Project                                  | - [C:\Users                 | \shangt | oing.nsb\l | deaProject       | s\MyFir       | stProj | ect] - Int | telliJ IC | DEA 2017.1 | .5                 |
|--------------|-----------|------------------------------------------|-----------------------------|---------|------------|------------------|---------------|--------|------------|-----------|------------|--------------------|
| <u>F</u> ile | Edit      | View                                     | <u>N</u> avigate            | Code    | Analyze    | <u>R</u> efactor | <u>B</u> uild | Run    | Tools      | VCS       | Window     | <u>M</u> axCompute |
| <u> </u>     | MyFirs    | stProje                                  | et)                         | _       |            |                  |               |        |            |           |            |                    |
| Max          | Compu     | te Proje                                 | ct Explorer                 |         |            |                  |               |        | \$- ŀ-     |           |            |                    |
| +            | - 4       | ្រ៍ 🧵                                    | : 🗧 🛈                       | D ?     |            |                  |               |        |            |           |            |                    |
| v °E<br>►    | ebuz<br>T | ri_dw_d<br>ables &<br>unction<br>Resourc | lev<br>8:Views<br>ns<br>:es |         |            |                  |               |        |            |           |            |                    |

#### 查看/修改MaxCompute项目链接

在Project Explorer中,对需要修改的MaxCompupte项目右键选择Show|Modify project

#### $properties_{\,\circ}$

| g                           | MaxCompute Project Explorer    |  |  |  |  |  |  |  |  |
|-----------------------------|--------------------------------|--|--|--|--|--|--|--|--|
| Proj                        | + - 🗊 差 😤                      |  |  |  |  |  |  |  |  |
| a                           | P alian (sync Add project      |  |  |  |  |  |  |  |  |
|                             | Remove project                 |  |  |  |  |  |  |  |  |
| cture                       | Refresh meta                   |  |  |  |  |  |  |  |  |
| Struc                       | Show Modify project properties |  |  |  |  |  |  |  |  |
| ~~<br>•                     | Open in Console                |  |  |  |  |  |  |  |  |
| •                           |                                |  |  |  |  |  |  |  |  |
| MaxCompute Project Explorer |                                |  |  |  |  |  |  |  |  |
| N                           |                                |  |  |  |  |  |  |  |  |

在弹出框中可以查看或修改该MaxCompute project的Connection和Setting。

#### 后续操作

现在,您已经学习了如何新建、管理项目空间连接,您可以继续学习下一个教程。在该教程中您将 学习如何进行元数据查询、清理数据、上传下载数据等操作,来管理数据和资源。详情请参见管理 数据和资源。

### 2.3 开发Python程序

### 2.3.1 Python开发使用须知

MaxCompute Studio支持您在Intellij IDEA中完成Python相关的开发,包括UDF和Pyodps脚本,但使用前必须安装**Python、Pyodps**和**IDEA的Python**插件。

#### 安装Pyodps

Pyodps是MaxCompute的Pyodps SDK,详情请参见Python SDK。

#### 安装Python插件

在Intellij IDEA的插件仓库中搜索Python Community Edition插件并安装。

| • •                                                                                  |   | Preferences                                       |                                                               |
|--------------------------------------------------------------------------------------|---|---------------------------------------------------|---------------------------------------------------------------|
| Q plugins                                                                            | Θ | Plugins                                           |                                                               |
| Appearance & Behavior                                                                |   | Q- python Show: All plugins -                     |                                                               |
| <ul> <li>System Settings</li> <li>Usage Statistics</li> <li>Notifications</li> </ul> |   | Sort by: name                                     | Python Community Edition                                      |
| Keymap                                                                               |   |                                                   | Version: 2017.1.171.3780.116                                  |
| ▼ Editor                                                                             |   |                                                   | The Python plug-in provides smart editing for Python scripts. |
| Inspections                                                                          |   |                                                   | Comunity Edition.                                             |
| File and Code Templates                                                              |   |                                                   | Discussion forum<br>Issue tracker                             |
| Pluging                                                                              |   |                                                   | Vendor                                                        |
| <ul> <li>Build, Execution, Deploymen</li> </ul>                                      | t |                                                   | JetBrains                                                     |
| ▼ Build Tools                                                                        | • |                                                   | https://www.jetbrains.com/pycharm/                            |
| ▼ Maven                                                                              |   |                                                   | Plugin homepage                                               |
| Importing                                                                            | • |                                                   | https://confluence.jetbrains.com/display/PYH/                 |
| Required Plugins                                                                     | 6 |                                                   |                                                               |
|                                                                                      |   | Check or uncheck a plugin to enable or disable it |                                                               |
|                                                                                      |   |                                                   |                                                               |
|                                                                                      |   | Install JetBrains plugin Browse repositories      | Install plugin from disk                                      |
| ?                                                                                    |   |                                                   | Cancel Apply OK                                               |

#### 配置Python依赖

配置Studio Module对Python的依赖,即可进行MaxCompute Python的开发。

1. 导航至File > Project structure,添加Python SDK。

| • •                         | Project Structure               |                                                                                    |  |  |  |  |  |
|-----------------------------|---------------------------------|------------------------------------------------------------------------------------|--|--|--|--|--|
| <b>4</b> •                  | + -                             | Name: Python 2.7.10 (/usr/bin/python)                                              |  |  |  |  |  |
| Project Settings<br>Project | Python 2.7.10 (/usr/bin/python) | Python SDK home path: /usr/bin/python                                              |  |  |  |  |  |
| Modules                     |                                 | Classpath Packages                                                                 |  |  |  |  |  |
| Libraries                   |                                 | System/Library/Frameworks/Python.framework/Versions/2.7/lib/python2.7              |  |  |  |  |  |
| Facets                      |                                 | /System/Library/Frameworks/Python.framework/Versions/2.7/lib/python2.7/plat-darwin |  |  |  |  |  |
| Artifacts                   |                                 | /System/Library/Frameworks/Python.framework/Versions/2.7/lib/python2.7/plat-mac    |  |  |  |  |  |
| Platform Settings           |                                 | /System/Library/Frameworks/Python.framework/Versions/2.7/lib/python2.7/lib-tk      |  |  |  |  |  |
| SDKs                        |                                 | System/Library/Frameworks/Python.framework/Versions/2.7/lib/python2.7/lib-dynload  |  |  |  |  |  |
| Global Libraries            |                                 | /Library/Python/2.7/site-packages                                                  |  |  |  |  |  |
|                             |                                 | /System/Library/Frameworks/Python.framework/Versions/2.7/Extras/lib/python         |  |  |  |  |  |
| Part I                      |                                 | /System/Library/Frameworks/Python.tramework/Versions/2.7/Extras/lib/python/PyObjC  |  |  |  |  |  |

2. 导航至File > Project structure, 添加Python Facets。

| • •              |                  | Project Structure   | Project Structure          |  |  |
|------------------|------------------|---------------------|----------------------------|--|--|
| <b>\$</b>        | + -              | Python Interpreter: | 궏 2.7.10 (/usr/bin/python) |  |  |
| Project Settings | Python (sandbox) |                     |                            |  |  |
| Project          | Detection        |                     |                            |  |  |
| Modules          |                  |                     |                            |  |  |
| Libraries        |                  |                     |                            |  |  |
| Facets           |                  |                     |                            |  |  |
| Artifacts        |                  |                     |                            |  |  |

3. 导航至File > Project structure, 配置Module依赖Python Facets。

|                             | Project Structure                           |                     |                                                                                                    |  |
|-----------------------------|---------------------------------------------|---------------------|----------------------------------------------------------------------------------------------------|--|
| <b>⇔</b> ⇒                  | + - 🗈                                       | Python Interpreter: | net for the second second seco |  |
| Project Settings<br>Project | ⊫jdev<br>▼ <mark>√</mark> sandbox<br>Python |                     |                                                                                                    |  |
| Modules                     |                                             |                     |                                                                                                    |  |
| Libraries                   |                                             |                     |                                                                                                    |  |
| Facets                      |                                             |                     |                                                                                                    |  |
| Artifacts                   |                                             |                     |                                                                                                    |  |

### 2.3.2 开发Python UDF

MaxCompute Studio支持Python UDF开发,但需要您根据Python开发使用须知做好准备工作。

开发

1. 右键单击New > MaxCompute Python。

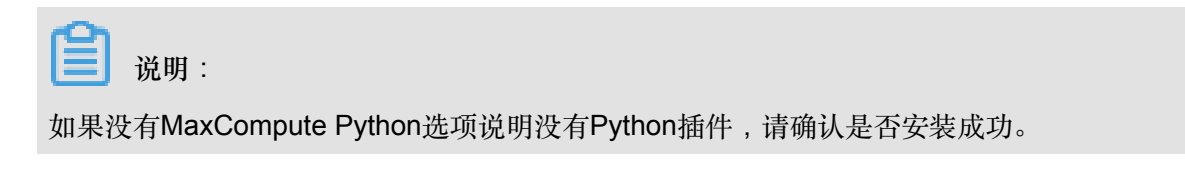

|               | •                                                                                    | New                                                       | •                 | © Java Class                                                                                                    |
|---------------|--------------------------------------------------------------------------------------|-----------------------------------------------------------|-------------------|----------------------------------------------------------------------------------------------------|
| ct Explorer < | studioTest > is scripts > Project                                                    | Cut<br>Copy<br>Copy Path<br>Copy as Plain Text            | 業X<br>業C<br>企業C   | <ul> <li>Kotlin File/Class</li> <li>File</li> <li>Package</li> <li>Python Package</li> </ul>                                           |
| ute Proje     | Hello.py                                                                             | Copy Reference The Paste                                  | ☆業C<br>業V         | Python File Jupyter Notebook                                                                                                    |
| 🗲 MaxComp     | <ul> <li>The warehouse</li> <li>StudioTest.in</li> <li>External Libraries</li> </ul> | Find Usages<br>Find in Path<br>Replace in Path<br>Analyze | ℃F7<br>☆೫F<br>☆೫R | <ul> <li>MaxCompute Python</li> <li>HTML File</li> <li>JavaFXApplication</li> <li>Singleton</li> <li>MaxCompute Script File</li> </ul> |
| Explorer      |                                                                                      | Refactor<br>Clean Python Compiled Files                   | •                 | XSLT Stylesheet<br>Edit File Templates                                                                                                 |

2. 输入类名,如hello,选择类型,此处选择Python UDF。填写完成后单击OK。

| • •   | Create new MaxCompute python class |    |  |
|-------|------------------------------------|----|--|
| Name: | hello                              | ţ↑ |  |
| Kind: | 🚾 python UDF                       | 0  |  |
|       | Cancel                             |    |  |

3. 模板已自动填充框架代码,您只需要编写UDF的入参出参,以及函数逻辑。

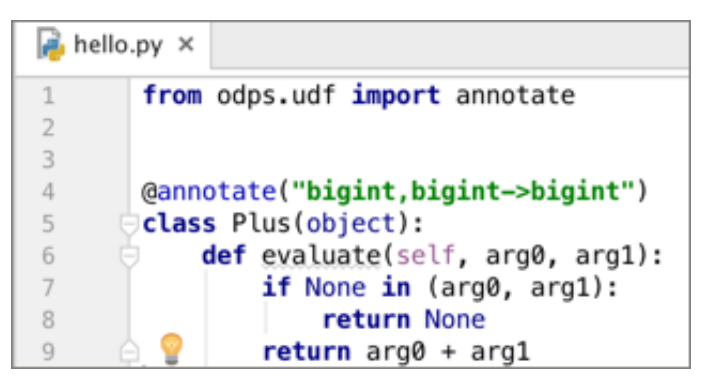

测试

UDF开发完成后,需要测试自己的代码,看是否符合预期。我们支持下载表的部分sample数据到本 地运行,进行DeBug,操作如下:

1. 右键单击Editor中的UDF类,单击运行,弹出Run/Debug Configurations对话框。

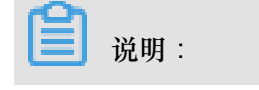

UDF|UDAF|UDTF一般作用于Select子句中表的某些列,此处需配置MaxCompute

project、table和columns,元数据来源于project explorer窗口和warehouse下的Mock项目。

| Run/Debug Configurations                                |                                   |                                        |                           |              |                   | X    |
|---------------------------------------------------------|-----------------------------------|----------------------------------------|---------------------------|--------------|-------------------|------|
| + - 🖺 🔛 📯 🛧 🗰 🐙                                         | <u>N</u> ame: hello               |                                        |                           | Share        | Single instance o | only |
| ▶ o JUnit                                               | Configuration Logs                |                                        |                           |              |                   |      |
| MaxCompute Java     Acompute Python     Acompute Python | *Script:<br>Script Parameter:     | D:\develop\meta\studio_test\se         | cripts\hello.py           |              |                   |      |
| <ul> <li>MaxCompute SQL</li> <li></li></ul>             | *MaxCompute project               | odps_studio_dev                        |                           |              | <b>•</b> +        |      |
|                                                         | *MaxCompute table:                | hy_test1                               |                           |              | •                 |      |
|                                                         | *Table columns:                   | name                                   |                           |              | ie:c1,            | c2   |
|                                                         | <ul> <li>Environment</li> </ul>   |                                        |                           |              |                   |      |
|                                                         | Environment variables:            | PYTHONUNBUFFERED=1                     |                           |              |                   |      |
|                                                         | Python Interpreter:               | <ul> <li>Use SDK of module:</li> </ul> | <mark> studio_test</mark> |              |                   |      |
|                                                         |                                   | ○ <u>U</u> se specified interpreter:   | Python 2.7.8              | (C:\Python27 | \python.exe)      | •    |
|                                                         | Interpreter options:              |                                        |                           |              | 1                 | ł    |
|                                                         | Working directory:                | D:\develop\meta\studio_test\;          | scripts                   |              |                   |      |
|                                                         | ✓ Add content roots to PYTHONPATH |                                        |                           |              |                   |      |
|                                                         | Add source roots t                | O PYTHONPATH                           |                           |              |                   |      |
|                                                         | • Before launch: Activate t       | ool window                             |                           |              |                   |      |
|                                                         | $+ - \mathbb{Z} + +$              |                                        |                           |              |                   |      |
|                                                         |                                   | There are no tasks to                  | o run before launcl       | h            |                   |      |
|                                                         | Show this page 🔽                  | Activate tool window                   |                           |              |                   |      |
|                                                         |                                   |                                        | ОК                        | Cancel       | Apply Help        | >    |

2. 单击OK后,通过Tunnel自动下载您指定表的sample数据到本地warehouse目录。

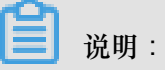

- 如果已经下载过,则不会再次重复下载,否则利用Tunnel服务下载数据。
- 默认下载100条,如果需要更多数据测试,请自行使用console的Tunnel命令或者Studio的表下载功能。
- **3.** 下载完成后,您可以在warehouse目录看到下载的sample数据。您也可以使用Mock data(即warehouse中的数据自己mock,详情请参见开发和调试*UDF*中的本地运行的 *warehouse*目录模块。

| 🗊 Project 🔹 😌 💠 🗠                                    | 📄 data | a ×          |
|------------------------------------------------------|--------|--------------|
| 🔻 <mark> studioTest</mark> ~/IdeaProjects/studioTest | 1      | 1,a,\N       |
| idea                                                 | 2      | 2,"b,b",\N   |
| scripts                                              | 3      | 3,"c,c,c",∖N |
| hello.py                                             | 4<br>5 | 4,"4,d",4    |
| 🗖 target                                             |        |              |
| 🔻 🗖 warehouse                                        |        |              |
| 🔻 🗖 odps_studio_dev                                  |        |              |
| 🔻 🗖tables                                            |        |              |
| 🔻 🗖 hy_test                                          |        |              |
| 🖹schema                                              |        |              |
| 🗋 data                                               |        |              |
| 🔓 studioTest.iml                                     |        |              |
| External Libraries                                   |        |              |

4. 本地运行框架会根据您指定的列,获取data文件中指定列的数据,调用UDF本地运行。

| _ | חם צי |
|---|-------|
| _ | 切明    |

÷

本地运行是通过**Pyodps的pyou**脚本实现的,命令如pyou hello.Plus<data。安装 完**pyodps**后可以使用相应的命令检查该脚本是否存在。

- 如果您是windows系统,请运行\${python}/../Scripts/pyou。
- 如果您是mac系统,请运行\${python}/../pyou。

您可以在控制台看到结果打印,也可以在UDF上打断点调试。

| IP Project ▼ ③ キ 歳・ 計                                                                                                    | 🔒 hello,py 🗴                                                                                                    |
|----------------------------------------------------------------------------------------------------|----------------------------------------------------------------------------------------------------|
| ✓ StudioTest ~/IdeaProjects/studioTest     ► . idea     ✓ Scripts     ► hello.py     Cripts     ► warehouse     La studioTest.iml     ► . Kxternal Libraries                                                                                                    | <pre>from odps.udf import annotate amoutate("bigint,bigint-&gt;bigint") class Plus(object):     def evaluate(self, arg0, arg1): self: <hello.plus 0x113530f90="" at="" object=""> arg0: 1 arg1: None     if None in (arg0, arg1):         return None         return arg0 + arg1 </hello.plus></pre> |
| Debug 🚔 hello                                                                                                    |                                                                                                    |
| 🕻 Debugger 🔄 Console 🕂 🔚 💽 👱 🛬 🛬                                                                                                    | 进行数量                                                                                                    |
| Frames                                                                                                    | →* 🗮 Variables                                                                                                    |
| II       MainThread         Image: constraint of the system       Image: constraint of the system         Image: constraint of the system       Image: constraint of the system         Image: constraint of the system |                                                                                                    |

#### 注册发布

Python UDF测试通过后,即可注册发布到生产上进行使用。Add Resource后,Create Function即可。详情请参见打包/上传/注册。

| VCS     | Window       | MaxCompute    | Help   |
|---------|--------------|---------------|--------|
| eaProje | ects/studioT | 📙 Open Log    | view   |
|         |              | 🖆 Add Resoເ   | irce   |
|         |              | fx Create Fur | oction |
|         |              |               |        |

### 2.3.3 开发PyODPS脚本

#### 开发**PyODPS**脚本

PyODPS是MaxCompute Python版本的SDK,它提供了对MaxCompute对象的基本操作,并提供了DataFrame框架,您可以在MaxCompute上进行数据分析。

**1.** 使用PyODPS开发脚本,首先需要安装*PyODPS及Python*插件,安装完成后即可直接新建一 个MaxCompute PyODPS脚本。

|                                                                                                    | New 🕨                                                                                                    | © Java Class                                                                                                    |
|----------------------------------------------------------------------------------------------------|----------------------------------------------------------------------------------------------------|----------------------------------------------------------------------------------------------------|
| sandbox ) a scripts ) Project  Sandbox ~/IdeaProjects / Sandbox ~/IdeaProjects / | <ul> <li>✓ Cut 第X</li> <li>☑ Copy 第C</li> <li>Copy Path 企業C</li> <li>Copy as Plain Text</li> <li>Copy Reference ℃企業C</li> </ul> | <ul> <li>Kotlin File/Class</li> <li>File</li> <li>Package</li> <li>Python Package</li> <li>package-info.java</li> </ul>    |
| Src<br>► temp<br>► warehouse<br>► example_project<br>► dops_studio_dev<br>↓ jdev.iml                                                                                                    | Paste 第V<br>Find Usages ℃F7<br>Find in Path 企業F<br>Replace in Path 企業R<br>Analyze ►                                             | <ul> <li>Python File</li> <li>Jupyter Notebook</li> <li>HTML File</li> <li>JavaFXApplication</li> <li>Singleton</li> </ul> |
| Cout     Scripts                                                                                                    | Refactor<br>Clean Python Compiled Files                                                                                         | MaxCompute Script                                                                                                    |
| data                                                                                                    | Add to Favorites ト<br>Show Image Thumbnails 企業T                                                                                 | Edit File Templates                                                                                                    |
| e nello.py<br>meta.osql<br>g  most.osql<br>∧                                                                                                    | Reformat Code て第L<br>Optimize Imports へてO<br>Delete 区                                                                           | <ul> <li>Dialog</li> <li>Form Snapshot</li> <li>Resource Bundle</li> </ul>                                                 |

|       | Create new MaxCompute python class                                                              |    |
|-------|-------------------------------------------------------------------------------------------------|----|
| Name: |                                                                                                 | ↑↓ |
| Kind: | 💴 python UDF                                                                                    | ¢  |
|       | <ul> <li>python UDF</li> <li>python UDAF</li> <li>python UDTF</li> <li>PyODPS Script</li> </ul> |    |

2. 新建成功后,模板会通过PyODPS room对象,自动初始化odps和o这两个对象。

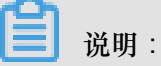

在公共云Dataworks上运行时会自动在后台创建,所以为了IDEA编译通过,需要显式创建。

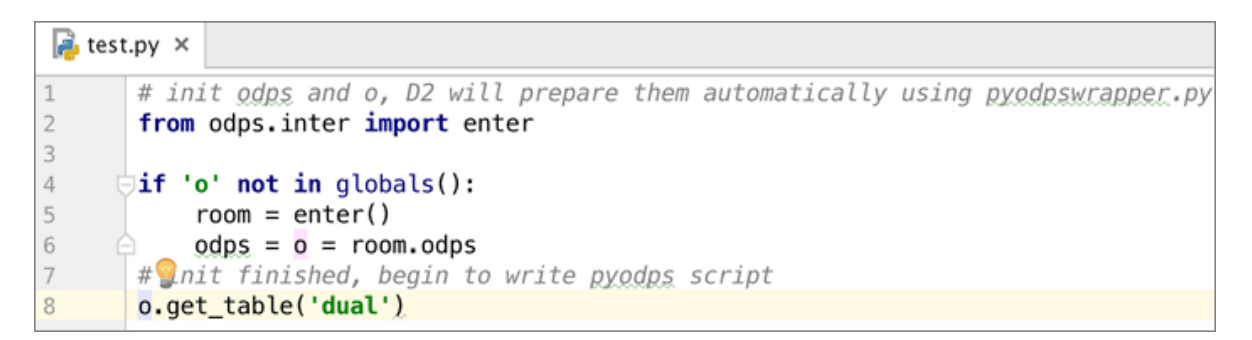

### 2.4 Studio视频介绍

- Studio 安装介绍
- 通过Studio管理数据
- 通过*Studio*编辑*SQL*
- Studio SQL Scripting
- 通过*Studio*开发*UDF*
- 通过Studio remote debug
- 通过Studio查看所有job

# 3 相关下载

本文将为您提供在使用 MaxCompute 过程中,可能用到的相关工具及插件的下载地址。

- SDK 下载信息:如果您使用 Maven,可以从 *Maven* 库 中搜索 odps-sdk,获取不同版本的 Java SDK。
- 新版客户端:点击此处即可下载新版客户端。
- Eclipse 开发插件:点击此处即可下载 Eclipse 开发插件。
- InteliJ 开发插件:idea工具点击此处 , Studio插件点击此处 即可下载 InteliJ 开发插件。
- JDBC: MaxCompute提供开源JDBC,您可以在GitHub下载JDBC,也可以在云栖社区查看发布 信息或提问。
- PHP SDK:您可以在GitHub下载。